## Nuestro sistema servidor de pago seguro

- Para hacer una orden, primero usted añade los productos al carro de compra.
- Del carro de compra puede calcular el gasto de envío justo debajo del subtotal. Es muy importante escoger correctamente "business (comercial)" o "residential (residencial)" porque el gasto de envío es diferente; usted puede escribir su código postal y hacer clic en "Calculate Shipping." Va a proveer el gasto de envío para los artículos en el carrito de compra.
  - Si usted tiene un artículo que envía por gratis y quiere pedir con White Glove, puede calcular los gastos del servicio extra por hacer clic en el enlace que dice, "White Glove delivery available, click <u>here</u> to calcúlate."
- Usted hace clic en "Proceed To Our Secure Checkout," Amazon, PayPal, o Google Checkout. Puede ingresar a su cuenta, registrar con nosotros, o seguir sin registrar para realizar la compra.
- Si decide seguir sin registrar, usted tiene que poner su información de facturación e información de envío. Es muy importante llenar todos espacios con el asterisco verde.
- Va a ver información sobre el proceso de entrega y como debe recibir productos si está enviando a una casa o con carga de camiones. Puede seguir y llegar a la página final, "Review Order."
- En la pagina "Review Order," usted puede verificar toda la información las direcciones, los productos, el gasto de envío, etc. También, puede dejar un mensaje para nosotros sobre su experiencia o una fecha tope.
- Finalmente, pone su información de tarjeta de crédito y hace clic en "Complete Order." Va a recibir su número de orden y puede continuar siguiendo la orden por nuestra página.